| 文档状态:        | 文档编号: |         |
|--------------|-------|---------|
| [ ] Draft    | 编撰:   |         |
| [√] Released | 编撰日期: |         |
| [ ] Modifing | 保密级别: | 机密      |
|              | 文档版本: | 1. 1. 0 |

# 上海口岸 eEIR 平台

放箱公司操作手册 (试行)

# 目录

| 1 | 引言   | Ī       |                 | 1 |
|---|------|---------|-----------------|---|
| 2 | 平台   | 管理系统    | <u>.</u>        | 1 |
|   | 2. 1 | 基本撙     | 操作流程            | 1 |
|   |      | 2.1.1   | 功能模块            | 1 |
|   |      | 2. 1. 2 | 流程说明            | 2 |
|   |      | 2. 1. 3 | 业务说明            | 3 |
|   |      | 2. 1. 4 | 通用查询说明          | 4 |
|   | 2. 2 | 注册与     | 5登录             | 5 |
|   |      | 2. 2. 1 | 用户注册            | 5 |
|   |      | 2. 2. 2 | 用户登录            | 5 |
|   | 2. 3 | EIR 派   | 发车队管理           | 7 |
|   |      | 2. 3. 1 | EIR 派发车队        | 7 |
|   |      | 2. 3. 2 | EIR 批量派发车队      | 8 |
|   |      | 2.3.3   | EIR 批量取消派发      | 9 |
|   | 2.4  | EIR 查   | 询下载1            | 0 |
|   |      | 2. 4. 1 | EIR 查询1         | 0 |
|   |      | 2. 4. 2 | EIR 下载1         | 3 |
|   | 2.5  | EIR 发   | 放1              | 4 |
|   |      | 2.5.1   | EIR 录入1         | 4 |
|   |      | 2. 5. 2 | EIR 导入1         | 5 |
|   |      | 2.5.3   | EIR 核销1         | 7 |
|   | 2.6  | EIR 管   | 理1              | 8 |
|   |      | 2. 6. 1 | 提箱点变更1          | 8 |
|   |      | 2. 6. 2 | 送箱点变更1          | 9 |
|   |      | 2. 6. 3 | EIR 冻结2         | 0 |
|   |      | 2. 6. 4 | 操作日志查询2         | 0 |
|   | 2.7  | EIR 批   | ;量管理2           | 1 |
|   |      | 2. 7. 1 | 批量提箱点变更2        | 1 |
|   |      | 2.7.2   | 批量送箱点变更2        | 2 |
|   |      | 2.7.3   | 批量核销2           | 4 |
|   | 2. 8 | 调拨计     | 十划管理2           | 5 |
|   |      | 2. 8. 1 | 空箱调拨计划导入(不含箱号)2 | 5 |
|   |      | 2.8.2   | 空箱调拨计划导入(含箱号)2  | 6 |
|   |      | 2.8.3   | 指定箱号调运计划导入2     | 7 |
| 3 | 相关   | 说明      | 2               | 8 |

# 上海口岸 eEIR 服务平台

# 放箱公司操作手册

# (试行)

## 1 引言

设备交接单 Equipment Interchange Receipt,简称 EIR。是指集装箱所有人或租 用人委托集装箱装卸区、中转站或内陆站与货方即用箱人或其代表之间交接集装箱及承 运设备的凭证。设备交接单的电子化发展,使得集装箱信息得以高速流转,降低大量人 力和物流成本,从而规避一些人为错误造成的时间经济损失。

# 2 平台管理系统

通过构建 eEIR 系统,放箱公司管理员可对放箱申请和电子设备交接单的派发实行 统一管理的模式,进一步规范放箱公司的组织运营。帮助放箱公司工作人员实时管理本 放箱公司内的所有信息和 EIR 派单等情况的追踪。

# 2.1 基本操作流程

2.1.1 功能模块

| EIR 派发车队管理 | EIR 派发车队   |
|------------|------------|
|            | EIR 批量派发车队 |
|            | EIR 批量取消派发 |
| EIR 查询下载   | EIR 查询     |
|            | EIR 下载     |
| EIR 发放     | EIR 录入     |
|            | EIR 导入     |
|            | EIR 核销     |
| EIR 管理     | 提箱点变更      |
|            | 送箱点变更      |
|            | EIR 冻结     |
|            | 操作日志查询     |
| EIR 批量管理   | 批量提箱点变更    |

|        | 批量送箱点变更        |
|--------|----------------|
|        | 批量核销           |
| 调拨计划管理 | 空箱调拨计划导入(不含箱号) |
|        | 空箱调拨计划导入(含箱号)  |
|        | 指定箱号调运计划导入     |

#### 2.1.2 流程说明

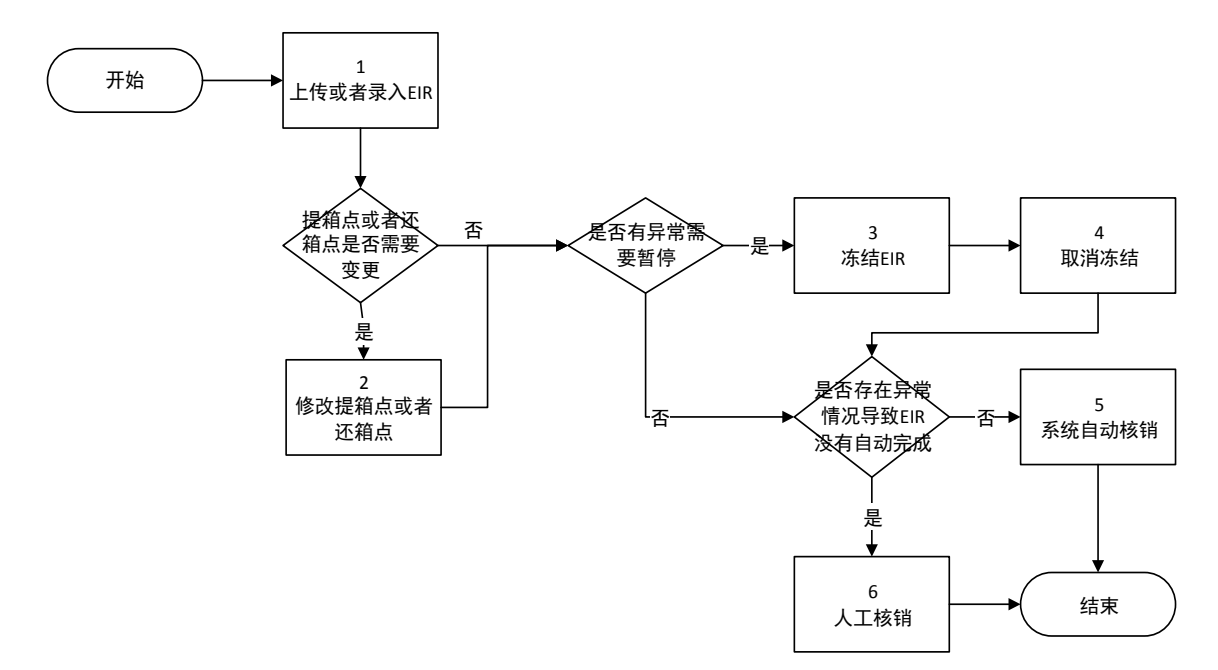

船公司授权放箱公司进行放单后,放箱公司可进行设备交接单录入等功能。 基本作业流程及分支流程:

- ◆ 正常流程: 1、5;
- ◆ 信息更改流程: 1、2、5(修改提箱或者还箱点);
- ◆ EIR 异常暂停流程: 1、3、4、5;
- ◆ EIR 异常停止流程: 1、6(例如: 计划取消等)。

#### 对应说明:

步骤1对应本文2.3章节。

- 步骤2对应本文2.6章节。
- 步骤3和4对应本文2.7章节。

#### 步骤 6 对应本文 2.8 章节。

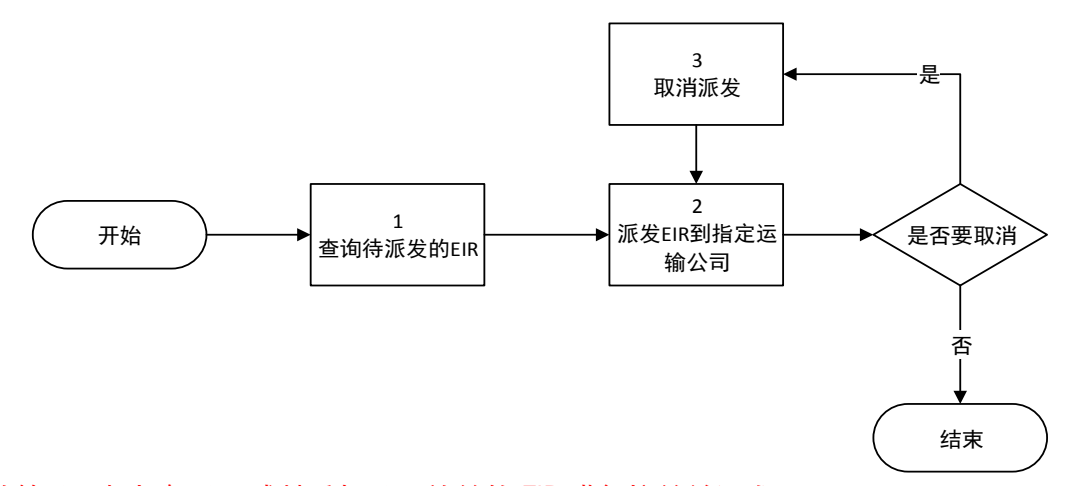

放箱公司根据船公司或其委托公司放单的 EIR 进行接单并派发。 放箱公司基本作业流程及分支流程:

正常流程: 1、2

修改派发运输公司流程: 1、2、3、2

#### 对应说明:

步骤1对应本文2.5章节。

步骤 2 对应本文 2.4.1 和 2.4.2 章节。

步骤3对应本文2.4.3章节。

2.1.3 业务说明

A. 若堆场有需求与平台进行系统交互,需联系平台签订相应合约进行绑定。

B. 放箱代理用户进入平台官网注册账号, 等待公司管理员审核通过。

C. 上传或直接录入 EIR 作业信息。(船公司已授权)

D. 放箱公司可在平台中查看委托的 EIR 订单。

E. 选择 EIR 订单派发给指定的车队。

F. 若车队未接单, 用户可在平台上做取消, 重新对订单进行派发。

G. 当提箱点或还箱点有所变更时, 放箱代理可在司机还箱前根据实际需求进行调整。

H. 用户可在平台上跟踪派发后的订单信息, 查看车辆作业状态。

I. 当业务执行过程中,遇到特殊情况,放箱公司可冻结所录入的 EIR,冻结状态下的 EIR 无法进行后续操作。用户也可根据实际情况适时取消冻结,继续后续流程。用户可通过人工核销结束异常作业。

J. 顺利完成的订单, 系统将在 30 分钟后自动进行核销。

#### 2.1.4 通用查询说明

如需查询 EIR 作业情况,进入平台网站,右上角输入详细 EIR 编号/箱号/提单号, 点击搜索进行查询。或点开下方【展开筛选】,筛选条件,进行查询。

| 首页 / 业务大厅 | 〒/ 放箱代理 | / EIR查询 |
|-----------|---------|---------|
|           |         |         |

| 待下发  已下 | 发待接单 | 车队已接  | 単 已核  | 肖     |        |          |             |        |       | EIR编号 | }/箱号/提单 | 号   | 搜索  | 高级 |
|---------|------|-------|-------|-------|--------|----------|-------------|--------|-------|-------|---------|-----|-----|----|
| EIR类型:  | 所有   | 提重还空  | 提空送重  | 空箱调拨  | 出口空稽调运 | 退租箱调运展开销 | 商检箱调运<br>选▼ | 疏港调运   | 集港调运  |       |         |     |     |    |
| 箱型:     | 所有   | GP HC | HT O  | T RF  | RH TK  | FR.      |             |        |       |       |         |     |     |    |
| 尺寸:     | 所有   | 10 20 | 30 40 | 45 48 | 53     |          |             |        |       |       |         |     |     |    |
| EIR类型:  | 所有   | 提重还空  | 提空送重  | 空箱调拨  | 出口空箱调运 | 退租箱调运    | 商检箱调运       | 疏港调运   | 集港调运  |       |         |     |     |    |
| EIR状态:  | 所有   | 待放单   | 已放单日日 | 下发车队  | 车队已接单  | 车队已派单    | 司机已接单 日     | 已放箱 已放 | 箱出场 E | 已还箱 已 | 还箱出场    | 已装船 | 已核销 |    |
| 冻结状态:   | 所有   | 已冻结   | 未冻结   |       |        |          |             |        |       |       |         |     |     |    |
|         |      |       |       |       |        | 14+3/1   | 19年 。       |        |       |       |         |     |     |    |

如需查询同一船名航次下的信息可点击【高级】,在下拉框中填入需要查询的信息,

| 确认后点击【查询】,系统将目动检索出该条件下的所有信息 |
|-----------------------------|
|-----------------------------|

| 待下发 已下发待接单 车队已接单 已核销 |                 | EIR编号/箱号/提单号 搜索 高级▲ |
|----------------------|-----------------|---------------------|
| 普运人(编码)              | 英文船名            | 航次                  |
| 提单号                  | 箱号              | 放箱代理(名<br>称)        |
| 运输公司(名<br>称)         | <b>退</b> 箱点(名称) | 还箱点(名称)             |
| 开始日期                 | 结束日期            | 司机                  |
| 车辆                   | 计划号             | 预约号                 |
|                      |                 | 查询                  |
|                      |                 |                     |

如需查询更多历史信息,可点击左上角【当天 EIR】下拉框,进行查询历史时间筛

选。 EIR类型: 所有 提重还空 提空送重 空箱调拨 出口空箱调运 退租箱调运 商检箱调运 疏港调运 集港调运 收起筛选▲ 近一周EIR 🗸 EIR详情 提箱点 还箱点 车信息 状态 操作 当天EIR 委托人: 1 务有限公司 6 营运人: 近—周EIR 编号: 2018032900044143 运箱人: 近—月EIR 近—年EIR ♀ 送箱点: ♀ 提箱点: 洋三 空箱调拨 地址: : 车号: 2017年EIR 预约号: 已放单 地址:中国 (上海) 自由贸易试 路 司机: 2016年EIR EIR信息 验区同汇路1号1楼 联系电话: 联系电话: 跟踪信息 2015年EIR 联系电话: 021-38259090 5. 26

注意: EIR 显示日期时间为 EIR 导入或录入时间。

| 2018-03-29 16:57:46                         | 编号: 2018032900044143 委托                                                      | 人: 务有限公司 🤒                                                                               | 营运人: MOL            | 运箱人:                        |
|---------------------------------------------|------------------------------------------------------------------------------|------------------------------------------------------------------------------------------|---------------------|-----------------------------|
| 船名临次:/<br>握单号:<br>《 箱号: [40RH]<br>危类: UNNO: | ◆ 提輯点:洋三<br>预约号:<br>地址:中国(上海)自由贸易试<br>验区同汇路1号1楼<br>联系电话: <u>021-38259090</u> | <ul> <li>♥ 送稿点:</li> <li>地址:</li> <li>路</li> <li>联系电话:</li> <li>5</li> <li>.6</li> </ul> | 车号:<br>司机:<br>联系电话: | 空箱调拨<br>已放单<br>ER信息<br>跟穿信息 |

# 2.2 注册与登录

2.2.1 用户注册

输入网址进入 EIR 平台,点击右上角【注册】按钮进行用户注册申请。或点击右上 角登录并且根据自己信息填写相关资料。

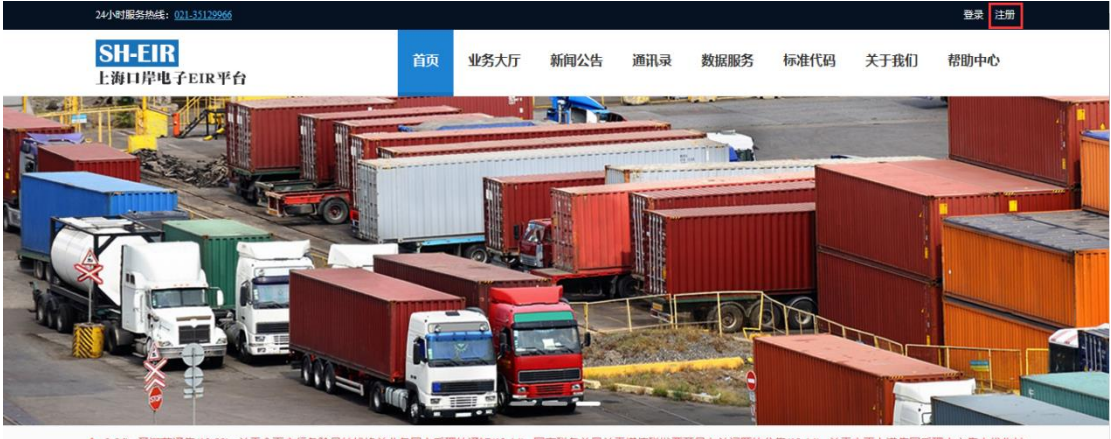

2-26) 圣诞节通告(12-22) 关于全面实行危险品转核换单业务网上受理的通知(12-14) 国家税务总局关于增值税发票开具有关问题的公告(12-14) 关于变更上港集团受理中心集中代收付

| SH-EIR<br>上海口岸电子EIR平台 |          |      |       | 返回EIR电 |
|-----------------------|----------|------|-------|--------|
|                       | 1        | 2    | 3     |        |
|                       | 账号密码     | 个人资料 | 注册成功  |        |
|                       | 用户名      |      |       |        |
|                       | 密码       |      |       |        |
|                       | 确认密码     |      |       |        |
|                       | 手机号      |      | 发送验证码 |        |
|                       | 验证码      |      |       |        |
|                       | 37197 43 | 下一步  |       |        |

2.2.2 用户登录

进入 EIR 平台首页,点击右上角【登录】按钮进行用户登录。

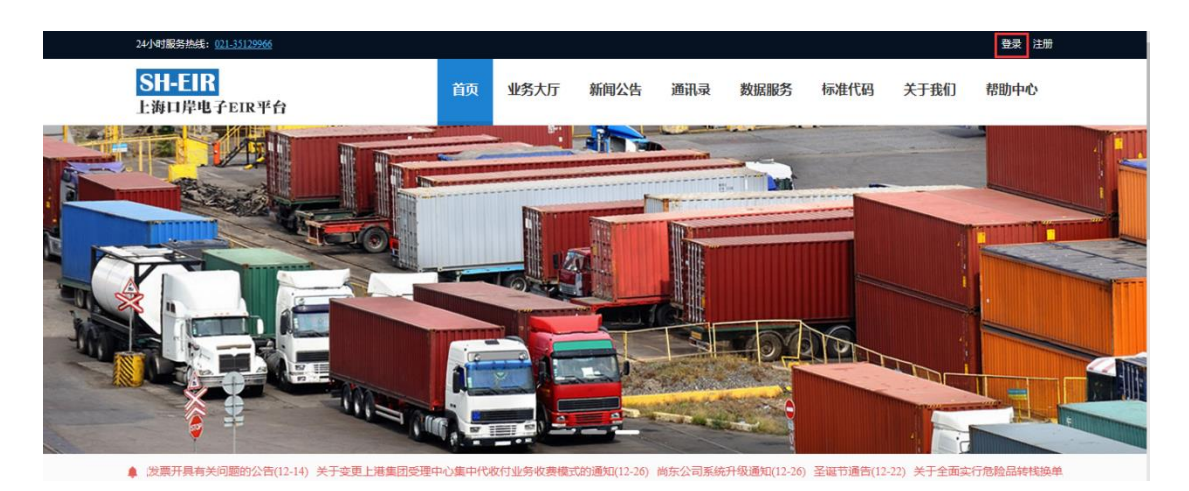

已注册成功的用户可直接使用【用户名登录】的方式进行账号登录。或选择右侧【手 机动态码登录】的方式通过系统发送验证码进行手机账号快速登录。

登陆成功后,点击业务大厅,选择放箱代理,进入放箱代理的功能菜单界面。

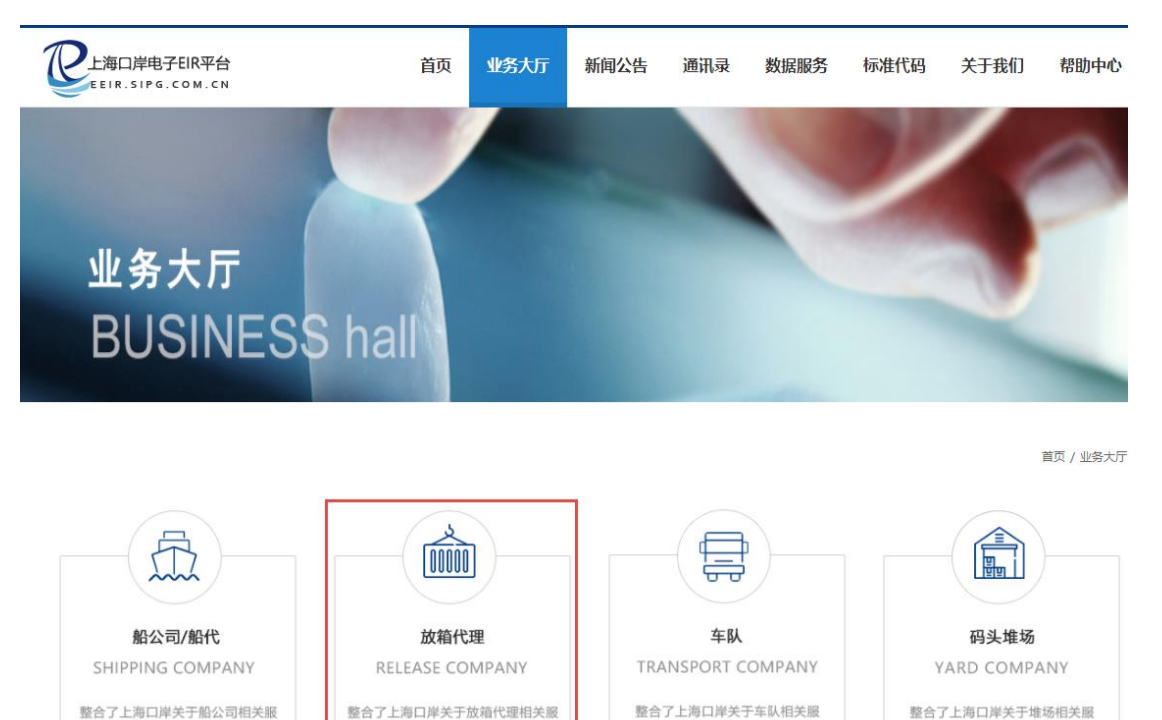

在登录界面中,也可通过下方【还没账号? 立即注册】直接跳转到注册界面。

务,为用户方便快捷的使用

整合了上海口岸关于放箱代理相关服

务,为用户方便快捷的使用

务,为用户方便快捷的使用

整合了上海口岸关于堆场相关服

务,为用户方便快捷的使用

| SH-EIR<br>上海口岸电子EIR平台 | 返回印度于平台        |
|-----------------------|----------------|
|                       | 用户名登录 手机动态码登录  |
|                       |                |
| 1 1 1 9 1 1 1         |                |
| FIR 您身边的物流助手          | 请输入验证码: 3 KBX  |
|                       | 登录到业务大厅        |
| <b></b> 自心,主上服务       | □ 7天自动登录 忘记密码? |
|                       | 还没帐号? 立即注册     |
|                       |                |
|                       |                |

# 2.3 EIR 派发车队管理

2.3.1 EIR 派发车队

在放箱代理操作界面,点击【EIR 派发车队管理】-【EIR 派发车队】。

| EIR派发车队管理 | EIR派发车队管理                     | 首页>业务大厅>放箱代理>EIR派涉 |
|-----------|-------------------------------|--------------------|
| EIR查询下载   | EIR派发车队                       | EIR批量派发车队          |
| EIR发放     | • 电子EIR下发至车队                  | ◆电子EIR下发至车队        |
| EIR管理     | ◆ 电子EIR取消 ト友全年以               | ◆按船名航次、提单号、箱型等批量派发 |
| EIR批量管理   |                               |                    |
| 调拨计划管理    | ■ EIR批量取消派发<br>● 电子EIR取消下发至车队 |                    |
|           | ◆ 按船名航次、提单号、 箱型等批量取消派发        |                    |

在【待下发】状态中查询出需要下发到车队的 EIR 信息,点击【派发】。

| SH-EIR<br>上海口岸电子EIR平台                         | 业 页首                                                      | 多大厅 新闻公告               | 通讯录 数据服务            | 标准代码 关于我们                           | 帮助中心      |
|-----------------------------------------------|-----------------------------------------------------------|------------------------|---------------------|-------------------------------------|-----------|
| 首页 / 业务大厅 / 放箱代理 / EIIK派发<br>待下发 已下发待接单       |                                                           |                        |                     | 端号/箱号/提单号                           | 捜索    高級▼ |
| ロロ共型: 所有 提重还空 提空送量                            | 重 批量空箱调拨 指定空箱                                             | 调运 退租箱调运 商检新<br>展开筛选 ▼ | 前周远                 |                                     |           |
| 近一年EIR - EIB详情                                | 提箱点                                                       | 还箱点                    | 车信息                 | 状态                                  | 操作        |
| 20 16 编号: 2                                   | 74 委                                                      | 托人: 上海                 | ₩司 \varTheta 营运人: 1 | 运箱人:                                |           |
| 船名/航次:)<br>提单号:<br>《 福号: 【4087】<br>危茨: 10780: | <ul> <li>✔ 提箱点:</li> <li>地址:</li> <li>联系电话: 02</li> </ul> | ♥ 送箱点:<br>地址:<br>联系电话: | 车号:<br>司机:<br>联系电话: | 出口空葡放箱申<br>请<br>已放单<br>日內信息<br>跟踪信息 | 派发        |

在弹出的提示框中选择车队,并点击【确定】。

|                                                                                                    | SH-EIR<br>上海口岸电子EIR平台                                                                                | 首页    | 业务大厅                                                | 新闻公告                                     | 通讯录                 | 数据服务               | 标准代码 关                                    | 于我们 帮    | 助中心 |
|----------------------------------------------------------------------------------------------------|----------------------------------------------------------------------------------------------------|-------|-----------------------------------------------------|------------------------------------------|---------------------|--------------------|-------------------------------------------|----------|-----|
| 作文     日本会情報単     日本会情報単     日本会情報単       正式快型:     所有     提筆送金     提室強順法     接音室確則法     最音報報報話     育婚報期話       近一年ER     正以準備     提稿点           近一年ER     正以準備     提稿点           近一年ER     正以準備     提稿点           近一年ER     「     「           近一年ER     「     「           近一年ER     「            近一年ER     「            単     「             「             「                                                           <                                                                                                    | 首页 / 业务大厅 / 放箱代理 / EIE派发                                                                             |       |                                                     |                                          |                     |                    |                                           | 柳李       | 宣织▼ |
| 20     编号: 27     运输人:     上海: 远输人:       上海: 現公司     上海: 重有限公司     上海: 重有限公司       指单号: 1     北口空输放箱申       近日: 1     上海: 新有限公司       上海: 5     1       近日: 1     上海: 5       近日: 1     1       近日: 1     1       近日: 1     1       近日: 1     1       近日: 1     1       近日: 1     1       近日: 1     1       1     1       1     1       1     1       1     1       1     1       1     1       1     1       1     1       1     1       1     1       1     1       1     1       1     1       1     1       1     1       1     1       1     1       1     1       1     1       1     1       1     1       1     1       1     1       1     1       1     1       1     1       1     1       1     1       1     1 | 1979 Chydrae<br>エロ検型: 所有 提重还空 提空送重 批量空報<br>近一年ER - エロ洋情 提稿点                                          | 前调拨 指 | 定空箱喝运 退利<br>请选择要派发的4<br>无                           | 且输调运 商检雜<br>年队                           | i调运<br>×            | 2                  | 状态                                        |          | ٩٢  |
|                                                                                                    | 20     編号: 20       船名/航次:<br>提单号:     1       地址:     地址:       必福号:     【0027】       危类:     UNRO: |       | 上海;<br>上海;<br>上海;<br>上海<br>流有限<br>上海<br>防流有限<br>上海; | 限公司<br>有限公司<br>輸有限公司<br>公司<br>公司<br>有限公司 | ▲<br>车号<br>司机<br>联系 | :<br>:<br>:<br>电话: | 送箱人:<br>出口空箱前<br>请<br>已就编<br>EIR(當<br>跟踪信 | 前猫中<br>● | 泼   |

如果需要取消派发后的 EIR, 可以在【已下发待接单】中查询该 EIR 信息, 点击【取

| 日本文章。<br>SH-EIR<br>上海口岸电子EIR平台                                 | 首页                 | 业务大厅新闻公告                                | 通讯录 数据服务                  | 标准代码 关于我们                | 帮助中心              |
|----------------------------------------------------------------|--------------------|-----------------------------------------|---------------------------|--------------------------|-------------------|
| 首页 / 业务大厅 / 放箱代理 / ΣΙΣ派发<br>待下发<br>已下发待接单<br>ΣΙΣ类型: 所有 提重还空 提空 | 送重 批量空箱调发 指行       | 空箱调运 退租箱调运 商村<br>展开筛选 >                 | E<br>会報问题运                |                          | 搜索    高级▼         |
| 近-年EIR▼ <b>ΞΙŇ洋桥</b><br>20 36 编号:                              | <b>提箱点</b><br>2 34 | <b>还箱点</b><br>委托人:上海                    | 车信息<br>限公司 \varTheta 营运人: | <b>状态</b><br>运箱人:上海      | <b>操作</b><br>有限公司 |
| 船名/航次: /<br>提单号:                                               | ♥ 提箱点:<br>地址:      | <ul> <li>● 送箱点:</li> <li>地址:</li> </ul> | 车号:<br>司机:                | 进口提重还空<br>已下发车队<br>FIR信息 | 取消派发              |

注意: 红色边框为已冻结的 EIR 信息,不能派发。

| 20 15                                        | 编号:21 190 串 委托      | 人:上進 1公司 🤒                                           | 营运人:                | 运箱人:上海,                          | 公司   |
|----------------------------------------------|---------------------|------------------------------------------------------|---------------------|----------------------------------|------|
| 船名/航次:/<br>提单号:<br>▲ 箱号: 【20FR】<br>危类: UNRO: | <ul> <li></li></ul> | <ul> <li>送箱点:</li> <li>地址:</li> <li>联系电话:</li> </ul> | 车号:<br>司机:<br>联系电话: | 批量空箱调拨<br>已下发车队<br>EIR信息<br>跟踪信息 | 取消派发 |

2.3.2 EIR 批量派发车队

当需要对大量设备交接单进行派发的时候,可以在业务大厅,点击【放箱代理】-【EIR 派发车队管理】-【EIR 批量派发车队】,进入 EIR 批量派发界面。

| EIR派发车队管理 | EIR派发车队管理                                               | 首页>业务大厅>放箱代理>EIR派   |
|-----------|---------------------------------------------------------|---------------------|
| EIR查询下载   | EIR 派发车队                                                | EIR批量派发车队           |
| EIR发放     | <ul> <li>・电子EIR下发至车队</li> <li>・モラビアンドエットストラー</li> </ul> | ◆电子EIR下发至车队         |
| EIR管理     | <ul> <li>● 电子EIK取消 ト友主车队</li> </ul>                     | ◆ 按批名航次、提里号、相型等批量派发 |
| EIR批量管理   |                                                         |                     |
| 调拨计划管理    | EIR批量取消派发     ・ 电子EIR取消下发至车队                            |                     |
|           | <ul> <li>◆ 按船名航次、提单号、箱型等批量取消派发</li> </ul>               |                     |

输入相关需要进行批量派发的设备交接单信息,营运人、EIR 类型为必填项。点击

#### 【提交】确认派发数量与派发车队。

| SH-EIR<br>上海口岸电子EIR平台      |     | 首      | 页 业务大厅  | 新闻公  | 公告 通    | 翻录 | 数据服务 | 标准代码 | 关于我们 | 帮助中心 |
|----------------------------|-----|--------|---------|------|---------|----|------|------|------|------|
| 首页 / 业务大厅 / 放箱代理 / EIR批量派法 | Ż   |        |         |      |         |    |      |      |      |      |
| 批量派发                       |     |        |         |      |         |    |      |      |      |      |
| *营运人                       |     | *EIR类型 |         |      | 计划号     |    |      |      |      |      |
|                            | •   | 出口提空送重 | Ì       | •    |         |    |      |      |      |      |
| 英文船名/航次                    |     |        |         |      | 提单号     |    |      |      |      |      |
|                            |     |        |         |      |         |    |      |      |      |      |
| 尺寸/箱型                      |     |        |         |      | 危类/UNN( | 0  |      |      |      |      |
|                            | •/  |        | •       |      |         |    |      |      |      |      |
| 预约号                        |     | 提箱点    |         |      | 还箱点     |    |      |      |      |      |
|                            |     |        |         | *    |         |    |      | •    |      |      |
|                            |     |        |         | 提示   |         |    |      |      |      |      |
|                            |     |        |         |      |         |    |      |      |      |      |
|                            |     |        |         |      |         |    |      |      |      |      |
|                            | 核   | 灯箱数:   | 10      |      |         |    |      |      |      |      |
|                            | *派  | 发箱数:   |         |      |         |    |      |      |      |      |
|                            | * 派 | 发车队:   | 选择车队    |      |         |    |      | •    |      |      |
|                            |     |        | 提示: 輸入关 | 键字检索 | 電相关公司   | !  |      |      |      |      |
|                            |     |        |         |      |         |    |      |      |      |      |
|                            |     |        | _       | _    |         |    |      |      |      |      |

2.3.3 EIR 批量取消派发

当需要对大量已派发的设备交接单进行取消派发的时候,可以在业务大厅,点击【放 箱代理】-【EIR 派发车队管理】-【EIR 批量取消派发】,进入 EIR 取消批量派发界面。

提交

| EIR派发车队管理 | EIR派发车队管理                  | 首页>业务大厅>放箱代理>EIR派线  |
|-----------|----------------------------|---------------------|
| EIR查询下载   | EIR派发车队                    | EIR批量派发车队           |
| EIR发放     | ◆ 电子EIR下发至车队               | ◆电子EIR下发至车队         |
| EIR管理     | ◆电子EIR取消卜发至车队              | ◆ 按船名航次、提单号、精型等批量派发 |
| EIR批量管理   |                            |                     |
| 调拨计划管理    | ● EIR批量取消派发 ● 电子EIR取消下发至车队 |                     |
|           | ◆ 按船名航次、提单号、箱型等批量取消派发      |                     |

输入相关需要进行取消批量派发的设备交接单信息,营运人、EIR 类型,车队为必

#### 填项。点击【提交】确认取消数量。

首页 / 业务大厅 / 放箱代理 / 取消批量派发

| 比量取消派发  |       |                                                                                                    |         |
|---------|-------|----------------------------------------------------------------------------------------------------|---------|
| *营运人    | *EIR  | 类型                                                                                                    | 计划号     |
|         | ·     | □提空送重    ▼                                                                                                    |         |
| 英文船名/航次 |       |                                                                                                    | 提单号     |
|         |       |                                                                                                    |         |
| 尺寸/箱型   |       |                                                                                                    | 危类/UNNO |
|         | •     | •                                                                                                    | /       |
| 预约号     | 提箱;   | and the second second sec | 还箱点     |
|         |       | •                                                                                                    | •       |
| *车队     |       |                                                                                                    |         |
| 选择车队    | •     |                                                                                                    |         |
|         |       | 提交                                                                                                    |         |
|         | 核对箱数  | : 20                                                                                                    |         |
|         | *取消箱数 | :                                                                                                    |         |

# 2.4 EIR 查询下载

2.4.1 EIR 查询

点击【放箱代理】-【EIR 查询下载】-【EIR 查询】,进入 EIR 查询界面。在该界面,可检索 EIR 信息,并查询相关 EIR 完成进度。

| EIR派发车队管理 | EIR查询下载       | 首页>业                           |
|-----------|---------------|--------------------------------|
| EIR查询下载   | EIR查询         | <b>EIR下</b> 载                  |
| EIR发放     | ・ 电子EIR流转情况跟踪 | <ul> <li>・电子EIR交接查询</li> </ul> |
| EIR管理     | ◆ 电子LIR交接情况宣询 | ◆ 电子EIK文件 N载                   |
| EIR批量管理   |               |                                |
| 调拨计划管理    |               |                                |
|           |               |                                |

# 该界面可以按照已放单、已放箱、已还箱、已装船、已核销状态,分类查询。

| SH-EIR<br>上海口岸电子EIR平台                        | 首页                                                  | 业务大厅 新闻                                      | 闻公告 通讯录 | 数据服务             | 标准代码 关于                                        | 我们 帮助中心 |
|----------------------------------------------|-----------------------------------------------------|----------------------------------------------|---------|------------------|------------------------------------------------|---------|
| 首页 / 业务大厅 / 船公司 / IIIE查询<br>                 | 己核诮                                                 |                                              |         |                  |                                                | 捜索 高级▼  |
| 西西类型: 所有 提重还空 提空送                            | 重 批量空箱调拨 指定空                                        | E箱调运 退租箱调运 展开筛选 -                            | 商检箱调运   |                  |                                                |         |
| 近一周EIR - EIR详情                               | 提箱点                                                 | 还箱点                                          | 车(      | 言息               | 状态                                             | 操作      |
| 20 :02 编号: 20                                | 347                                                 | 委托人: 上海                                      | 限公司  营运 | λ: <b>Ι</b>      | 运箱人: 上海                                        | 有限公司    |
| 船名/航次:/<br>提舉号:<br>& 箱号: [20FR]<br>危类: UNNO: | ♥ 提稿点:外二<br>地址:上海市浦东新区港华<br>1299号<br>联系电话: 50644688 | <ul> <li>♀ 送箱占:<br/>地址:<br/>联系电话:</li> </ul> | 车司联     | 号:<br>机:<br>系电话: | 批里空箱调號<br>已下发车 <mark>队</mark><br>EIR信息<br>跟踪信息 | Ê       |

在 EIR 查询界面可以展开筛选栏,选择更多的筛选条件。

| SH-EIR<br>上海口岸电子EIR平                    | 台         | 首页                       | 业务大厅              | 新闻公告                          | 通讯录 娄              | 收据服务 | 标准代码         | 关于我们                          | 帮助中心   |
|-----------------------------------------|-----------|--------------------------|-------------------|-------------------------------|--------------------|------|--------------|-------------------------------|--------|
| 首页 / 业务大厅 / 放箱代理 / 1                    | EIR查询     |                          |                   |                               |                    |      |              |                               |        |
| 待下发 已下发待接单                              | 车队已接单 🛛 🖂 | 核销                       |                   |                               |                    |      |              |                               | 捜索 高級▼ |
| EIR类型: 所有                               | 提重还空 提空送! | 重 批量空箱调拨 指               | 定空箱调运 退和<br>展升    | 且箱调运 商检箱<br>开筛选 ▼             | 调运                 |      |              |                               |        |
| 近一周EIR 🔻                                | EIR详情     | 提箱点                      | 还箱点               |                               | 车信息                |      |              | 状态                            | 操作     |
| 20 '1                                   | 编号: 20    |                          | 委托人:上划            | 调                             | 公司 \varTheta 营运人:  |      | 运箱人          | :                             |        |
| 船名/航次: /<br>提单号:<br>& 箱号:<br>危类: UNBHO: | [206P]    | ♥ 提箱点: 後<br>地址:<br>联系电话: | ♥ 送<br>地址:<br>联系电 | <mark>補点</mark> :<br>》<br>3话: | 车号:<br>司机:<br>联系电记 | £:   | 进口<br>E<br>別 | コ提重还空<br>已放単<br>EIR信息<br>既踪信息 |        |

点击【跟踪信息】可以查看该条 EIR 动态信息。

| EIR编号 | - 2018041600147440 / 运箱人:上海 有限公司                                                               |                                                   |  |
|-------|------------------------------------------------------------------------------------------------|---------------------------------------------------|--|
|       |                                                                                                |                                                   |  |
| 最新●   | 2018-04-26 18:31:44<br>已核销(核销)                                                                 | 已进场(提)(进场提箱放行 29091)<br>上海盛东国际集装箱码头有限公司           |  |
| •     | 2018-04-26 18:01:44<br>已还箱(司机确认送箱 适 点)<br>上海 有限公司                                              | 司机已接单 (司机接单 温 瓦)<br>上海, 『限公司                      |  |
| •     | 2018-04-26 17:57:02<br>已还箱(司机确认放箱 适 点)<br>上海:                                                  | 车队已派单(派单派)<br>上海: 有限公司                            |  |
| •     | 已还箱(箱况交接 shlongren)                                                                            | 车队已接单(接单快箱网)<br>上海 有限公司                           |  |
| •     | <ul> <li>已还箱(送(还)箱确认 shlongren)</li> <li>集装箱服务(上海)有限公司</li> <li>已出场(提)(放箱出场放行洋1管理员)</li> </ul> | 已下发车队(下发快箱网)<br>· 」集装箱服务(上海)有限公司                  |  |
|       | 上海盛东国际集装箱码头有限公司<br>已放箱 (箱况录入 洋1管理员)                                                            | 已放单(新增)<br>集装箱服务(上海)有限公司                          |  |
|       | 上海盛东国际集装箱码头有限公司<br>已放箱(放箱确认 洋1管理员)<br>上海盛东国际集装箱码头有限公司                                          | 待放单(新增)<br>• :::::::::::::::::::::::::::::::::::: |  |

## 点击【EIR 信息】可查看更多 EIR 具体信息。

#### 官 KII编号: 2 ?5

| 用箱人/运箱人(CONTAINER USF               | R/HAVLIER        | )                              | 提箱地点(PLACE OF DELIVERY)    |                   |                                   |  |  |
|-------------------------------------|------------------|--------------------------------|----------------------------|-------------------|-----------------------------------|--|--|
|                                     |                  |                                |                            |                   |                                   |  |  |
| 发往地点(DELIVERED TO)                  |                  | 返回/收箱地点(PLACE OF RETURN)       |                            |                   |                                   |  |  |
|                                     |                  |                                |                            |                   |                                   |  |  |
| 船名/航次<br>(VESSEL/VOYAGE NO.)        | 集装箱号<br>(CONTAIN | er no.)                        | 尺寸/类型<br>(SIZE/TYPE)       |                   | 持箱人<br>(CTNER OPIR.)              |  |  |
| /                                   |                  |                                | 20/GP                      |                   |                                   |  |  |
| 提单号<br>(B/L NO.)                    | 铅封号<br>(SEAL NO  | .)                             | 免费期限<br>(FERR TIME PERIOD) |                   | 承运车辆牌号<br>(TRUCK WANON BARGE NO.) |  |  |
|                                     |                  |                                |                            |                   |                                   |  |  |
| 出场目的/状态<br>(PPS OF GATE—OUT/STATUS) |                  | 进场目的/状态<br>(PPS OF GATE-IN/ST/ | ATUS)                      | 出场日期<br>(TIME OV) | :)                                |  |  |
| 还箱/重箱                               |                  | 拆箱/空箱                          |                            |                   |                                   |  |  |

#### 出场 进场

| 出场检查记录(INSEPECTION AT THE TIME OF INTERCHANGE) |                |                     |           |  |  |  |  |  |  |
|------------------------------------------------|----------------|---------------------|-----------|--|--|--|--|--|--|
| 普通集装箱                                          | 冷藏集装箱          | 特种集装箱               | 发电机       |  |  |  |  |  |  |
| (GP CONTAINER)                                 | (RF CONTAINER) | (SPECIAL CONTAINER) | (GEN SET) |  |  |  |  |  |  |
| 正常 ○                                           | 正常 ○           | 正常 ○                | 正常 ○      |  |  |  |  |  |  |
| 异常 ○                                           | 异常 ○           | 异常 ○                | 异常 ○      |  |  |  |  |  |  |

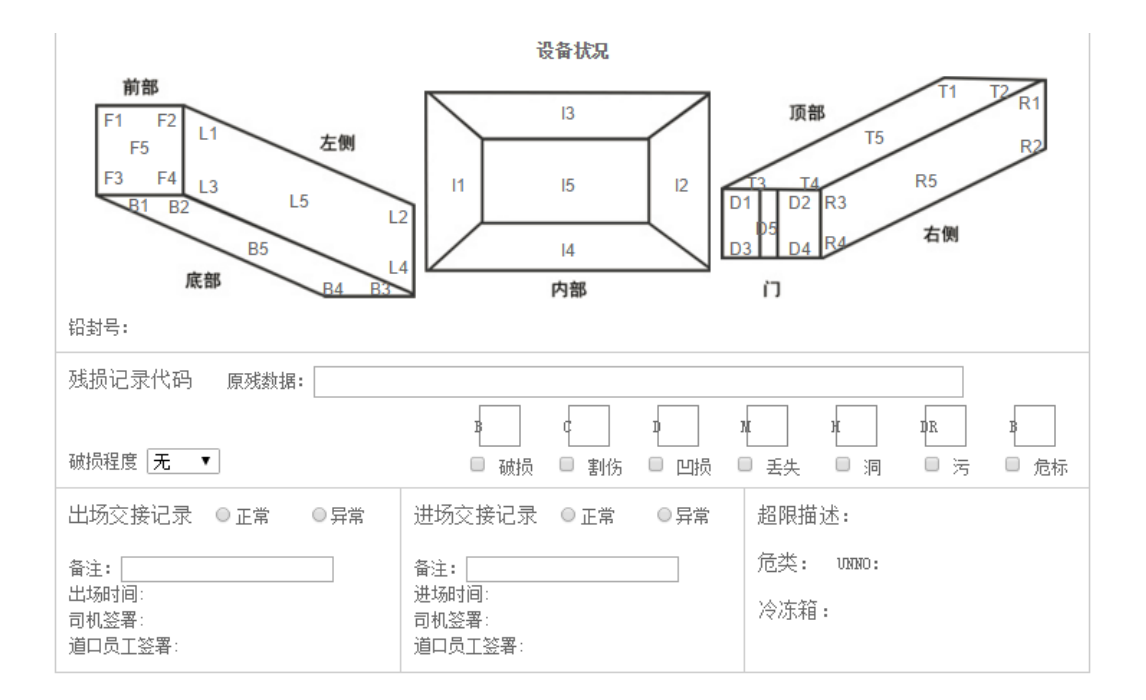

#### 2.4.2 EIR 下载

纸质版 EIR 凭证需码头或堆场箱况确认无误后,用户自行登录平台进行预览或下载。 点击【放箱代理】-【EIR 查询下载】-【EIR 下载】,进入相关界面。

| EIR派发车队管理 | EIR查询下载      | 首页>业                                      |
|-----------|--------------|-------------------------------------------|
| EIR查询下载   | EIR查询        | <b>EIR下</b> 载                             |
| EIR发放     |              | ・电子EIR交接查询     ・     ・     マーマーン (1) エージー |
| EIR管理     | ◆电子LIK交接情况宣询 | ◆ 电子EIR文件 N载                              |
| EIR批量管理   |              |                                           |
| 调拨计划管理    |              |                                           |

选择所要下载或查询的 EIR 时间段,也可以直接输入 EIR 编号/箱号/提单号等信息 进行搜索。

| 全部 出场 进场    |                     | 2018-07-24 00:00 × |                                             |              |          | 2018-07-31 23:59 |                  |             |               |      | 搜索   | 高级▼  |         |       |    |      |      |
|-------------|---------------------|--------------------|---------------------------------------------|--------------|----------|------------------|------------------|-------------|---------------|------|------|------|---------|-------|----|------|------|
| EIR类型: 所有   | 提重还空 提空送重           | 空箱调拨               | <ul> <li>●</li> <li>●</li> <li>1</li> </ul> | 七月<br>—<br>2 | =<br>    | 201<br>Ξ         | 8 ▼<br>四         | )<br>五<br>6 | ▶ ▶<br>六<br>7 | 硷箱调运 | 疏港调运 | 集港调运 | 退关提箱    |       |    |      | ·    |
|             |                     |                    | 8                                           | 9            | 10       | 11               | 12               | 13          | 14            |      |      |      |         |       |    |      |      |
| EIR编号       | 放单时间                | 交接                 | 15<br>22                                    | 16<br>23     | 17<br>24 | 18<br>25         | 19<br>26         | 20<br>27    | 21<br>28      | 船    | 名/航次 | 提    | 単号      | 箱型/尺寸 |    | 操作   |      |
| 2011 933485 | 2018-07-23 09:22:27 | 2018-07-24         | 29<br>5<br>时间                               | 30<br>6      | 31<br>7  | 1<br>8           | 2<br>9<br>0      |             | 4<br>11       | UNA  | 3E   | BASU | 0723001 | 20/GP | 进场 | 联【预赏 | §下载】 |
| 201 033615  | 2018-07-24 11:42:34 | 2018-07-24         | 0                                           |              | 清空       |                  | -<br>今天<br>- ^ ^ | _ 硝         | 諚             | UN.  | 13E  | BAS  | U0724   | 40/GP | 出场 | 联【预试 | §下载] |
| 2011 3615   | 2018-07-24 11:42:34 | 2018-07-24         | 15:09                                       | 2:10         |          |                  | xx               | x           |               | UN   | '3E  | BAS  | U0724   | 40/GP | 进场 | 联【预选 | §下载】 |

一票完整的业务流程包括出场 EIR 和进场 EIR 两张箱况确认凭证单。用户仅能查找

到自己所属公司操作下的 EIR 信息。根据自身需求,选择右侧【预览】或【下载】进行 查看。

| 全部 出场 进场    |                     | 2018-07-24          | 00:00 | 2018-07-31 23:59 |             |       | 捜索    高级▼   |
|-------------|---------------------|---------------------|-------|------------------|-------------|-------|-------------|
| EIR类型: 所有   | 提重还空 提空送重           | 空箱调拨 出口空箱调运         | 退租箱调运 | 商检箱调运 疏港调运       | 集港调运 退关提箱   |       |             |
|             |                     |                     | 展廾筛选▼ |                  |             |       |             |
| EIR编号       | 放单时间                | 交接时间                | 营运人   | 船名/航次            | 提单号         | 箱型/尺寸 | 操作          |
| 2018 33485  | 2018-07-23 09:22:27 | 2018-07-24 10:12:09 | XXX   | UNA" 13E         | BASU0723001 | 20/GP | 进场联 【预览 下载】 |
| 2018 333615 | 2018-07-24 11:42:34 | 2018-07-24 14:57:37 | XXX   | UNA .3E          | BASU0724    | 40/GP | 出场联 【预览下载】  |
| 2018 33615  | 2018-07-24 11:42:34 | 2018-07-24 15:09:10 | XXX   | UNA 713E         | BASU0724    | 40/GP | 进场联【预览下载】   |

注意: 下载后的 EIR 为 pdf 文件,不可随意进行任何修改操作。

2.5 EIR 发放

放箱公司可以在该模块中,录入或者批量上传电子 EIR,其中 EIR 类型为船公司授权的业务类型。未经授权的业务类型,不能录入或上传 EIR。

2.5.1 EIR 录入

在业务大厅,点击【放箱代理】-【EIR 发放】-【EIR 录入】,进入 EIR 录入界面。

| EIR派发车队管理 | EIR发放                       | 首页>业务大厅>放和        |
|-----------|-----------------------------|-------------------|
| EIR查询下载   | EIR录入                       | EIR导入             |
| EIR发放     | ◆电子EIR信息录入及变更               | ●通过EXCEL导入模板上传EIR |
| EIR管理     |                             |                   |
| EIR批量管理   |                             |                   |
| 调拨计划管理    | EIR核销<br>・<br>核销(生业完成的电子EIR |                   |
|           | ◆核销异常状态的电子EIR               |                   |

点击【新增】,选择 EIR 作业类型,填写要录入的 EIR 信息。已授权进行 EIR 录入的 的放箱公司,在放箱代理一栏默认为本公司,后续无需进行放单操作。

#### 新增EIR

| *持箱人 | • | *EIR类型 | 出口提空送重 | ~ |
|------|---|--------|--------|---|
|      |   |        |        |   |

#### 主要信息

| 放箱代理   | *提箱点         | 预约号           |      |
|--------|--------------|---------------|------|
| 公司     | 洋—           |               |      |
| *提箱点描述 | 提箱点联系电话      | 提箱点地址         |      |
| 洋—     | 021-68288888 | 区同汇路1号        |      |
| 目的地    | *还箱点         |               | 进港代码 |
|        | 外—           | •             |      |
| *还箱点描述 | 还箱点联系电话      | 还箱点地址         |      |
| ۶ŀ—    | 021-58613635 | 上海市浦东新区杨高北一路8 | 88号  |

#### 如何更改 EIR 信息?

当 EIR 已派发(已流转至车队、司机)后发现需要修改 EIR 信息,仍可在【已放单】 模块中,找到对应 EIR,点击编辑,修改 EIR 所有信息。

| SH-EIR<br>上海口岸电子EIR平台    | 首页   | 业务大厅               | 新闻公告                          | 通讯录          | 数据服务   | 标准代码 | 关于我们                  | 帮助中心       |
|--------------------------|------|--------------------|-------------------------------|--------------|--------|------|-----------------------|------------|
| 首页 / 业务大厅 / 放箱代理 / EIR录入 |      |                    |                               |              |        |      |                       |            |
| 待放单                      |      |                    |                               |              |        |      | 搜索                    | 新増高级▼      |
| ER类型: 所有 提重还空 提空送重 空箱调拨  | 出口空箱 | 调运 退租箱调            | 运 商检箱调运                       | 疏港调运         | 集港调运 退 | 关提箱  |                       |            |
|                          |      | 展开                 | 筛选▼                           |              |        |      |                       |            |
| 近一年EIR ▼ EIR详情 提箱点       |      | 还箱点                |                               | 车信           | 息      |      | 状态                    | 操作         |
| 2018 编号: 2016 38         |      | 委托人:               | 公司                            | e            | 曹运人:   | 运箱人: |                       |            |
| 船名/航次;                   |      | ♥ 送箱<br>地址:<br>验区同 | 点: 洋一<br>中国 (上海) 自由!<br>(ご路1号 | 安易试 车号<br>同初 |        | ж    | 口提空送重<br>已放单<br>EIR信息 | 编辑<br>取消放单 |

### 2.5.2 EIR 导入

在业务大厅,点击【放箱代理】-【EIR 发放】--【EIR 导入】,进入 EIR 批量导入界面。

| EIR派发车队管理 | EIR发放                      |    | 首页>业务大             | 厅>放和 |
|-----------|----------------------------|----|--------------------|------|
| EIR查询下载   |                            |    | EIR导入              | ٦    |
| EIR发放     | ◆电子EIR信息录入及变更              | (Ľ | ◆ 通过EXCEL导入模板上传EIR |      |
| EIR管理     |                            |    |                    |      |
| EIR批量管理   |                            |    |                    |      |
| 调拨计划管理    | EIR核销<br>◆核销作业完成的电子EIR     |    |                    |      |
|           | ◆ 核销异常状态的电子EIR             |    |                    |      |
|           |                            |    |                    |      |
|           | SH-EIR                     | 首页 | 业务大厅               |      |
|           | 上海口岸电子EIR半台                |    |                    |      |
|           | 首页 / 业务大厅 / 放箱代理 / 上传设备交接单 |    |                    |      |
|           | 点击下载【上传设备交接单模板】            |    |                    |      |
|           | 选择文件 未选择任何文件 提交            |    |                    |      |
|           |                            |    | 4                  |      |

点击下载【上传设备交接单模板】,双击打开下载的 excel 文件。 按照所给模板填写需要上传的设备交接单信息。红色字体为必填项。 其中进出场目的代码参考如下:

|        | 出场目的   | 进场目的   |
|--------|--------|--------|
| 出口提空送重 | 装箱(VA) | 装船(FL) |
| 进口提重还空 | 拆箱(DV) | 还箱(RT) |
| 空箱调拨   | 调拨(ET) | 调拨(ET) |
| 出口空箱调运 | 调拨(ET) | 装船(FL) |

eir.xlsx

sc

| SV | VPS 表格 🔹 💡 | 开始 插入 页            | 面布局 公式                  | 数据 审阅                    | 视图 开发工具                  | 云服务          |                      |         |        |       |       | AHH 🛃 - 🛛 | 0 0 D- ? | -   🛧        | σ×          |
|----|------------|--------------------|-------------------------|--------------------------|--------------------------|--------------|----------------------|---------|--------|-------|-------|-----------|----------|--------------|-------------|
| Ê  | 🗙 剪切 🐟     | 宋体                 | - 11 - A <sup>+</sup> A |                          | <b>T</b>                 | 文本           | -                    |         |        | Ξy    | Σ     | A         | i i      |              |             |
| 粘贴 | • 🚡 复制 格式刷 | B I <u>U</u> ⊞ • 🗒 | - 🖄 - <u>A</u> - 🍫      | • = = = = =              | 合并居中 • 自动换行              | <b>1</b> • % | • • 0 .00<br>• • 00. | 条件格式。 灵 | 反格样式 → | 智能工具箱 | 求和• 筛 | 西・ 排序・    | 格式 • 行和列 | ・ 工作表・ 冻     | 结窗格·        |
| -  |            |                    |                         |                          |                          |              |                      |         |        |       |       |           |          |              |             |
| -  |            |                    |                         |                          |                          |              |                      |         |        |       |       |           |          |              |             |
| 4  |            |                    |                         |                          |                          |              |                      |         |        |       |       |           |          |              |             |
|    | n          | D                  |                         |                          |                          |              |                      | E       | r      | G     | n     | 1         |          | 箱号[交接]       | . 1         |
|    | 从系统关照前     | 设备交接单号             | 交援単类型[出 地口の             | 1口提空送重(1)、<br>2筋调に(4) 商格 | 进口提重还空(2)、<br>调定(5) 退田调运 | 空箱调          | 放箱公司                 | 运箱人代码   | 坦箱占伊   | 洋箱古伊  | 英文船名  | 甲文船名      | 航次编号     | 单类型为         | 新建          |
| 1  |            | [修改、删除时            | жалан                   | 薩港调法(7)、集                | 「海盗(3)、 返祖 朔返<br>「港调运(8) |              | /堆场代                 | "30"时必  | 四相点下   | 四相意的  | 业务必   | 业务必       | 业务必      | "2、4、6       |             |
|    |            | 必項」                |                         | 1                        |                          |              | 的                    | 填]      |        |       | 填]    | 填]        | 填]       | 、7″ 町必<br>植1 | 选择          |
| 2  | 129865     |                    | •                       | 3                        |                          |              | 005212               |         | D¥1    | ¥GQ2  |       |           |          |              | 5           |
| 3  |            |                    |                         |                          |                          |              |                      |         |        |       |       |           |          |              | 形状          |
| 4  |            |                    |                         |                          |                          |              |                      |         |        |       |       |           |          |              | 15          |
| 5  |            |                    |                         |                          |                          |              |                      |         |        |       |       |           |          |              | 100 Art-    |
| 0  |            |                    |                         |                          |                          |              |                      |         |        |       |       |           |          |              | 7851±       |
| 8  |            |                    |                         |                          |                          |              |                      |         |        |       |       |           |          |              | 12          |
| 9  |            |                    |                         |                          |                          |              |                      |         |        |       |       |           |          |              | 分析          |
| 10 |            |                    |                         |                          |                          |              |                      |         |        |       |       |           |          |              |             |
| 11 |            |                    |                         |                          |                          |              |                      |         |        |       |       |           |          |              | - (41) [27] |
| 12 |            |                    |                         |                          |                          |              |                      |         |        |       |       |           |          |              | - 192       |
| 13 |            |                    |                         |                          |                          |              |                      |         |        |       |       |           |          |              | 8           |
| 14 |            |                    |                         |                          |                          |              |                      |         |        |       |       |           |          |              | 推荐          |
| 15 |            |                    |                         |                          |                          |              |                      |         |        |       |       |           |          |              |             |
| 16 |            |                    |                         |                          |                          |              |                      |         |        |       |       |           |          |              |             |

填写完成需要批量录入的设备交接单信息后,保存 excel 文件。返回上传设备交接 单界面,点击【浏览】找到保存好的文档进行上传。上传成功后点击提交,完成录入。

| SH-EIR<br>上海口岸电子EIR平台     | 首页 | 业务大厅 |
|---------------------------|----|------|
| 首页 / 业务大厅 / 船公司 / 上传设备交接单 |    |      |
| 点击下载【上传设备交接单模板】           |    |      |
| 浏览 提交                     |    |      |

## 2.5.3 EIR核销

已完成或需要结束的 EIR 可直接进行核销操作。

在业务大厅,点击【放箱代理】-【EIR 发放】-【EIR 核销】进入 EIR 核销界面。

| EIR派发车队管理 | EIR发放                  | 首页>业务大厅>放和         |
|-----------|------------------------|--------------------|
| EIR查询下载   | EIR录入                  | <b>EIR</b> 导入      |
| EIR发放     | •电子EIR信息录入及变更          | ◆ 通过EXCEL导入模板上传EIR |
| EIR管理     |                        |                    |
| EIR批量管理   |                        |                    |
| 调拨计划管理    | EIR核销<br>◆核销作业完成的电子EIR |                    |
|           | ◆核销异常状态的电子EIR          |                    |

该界面显示已放单、已放箱、已还箱、已装船的 EIR,可以点击【核销】按钮进行

操作。

| <mark>SH-EIR</mark><br>上海口岸电子EIR平台 | 首页 业务          | 大厅 新闻公告 通               | 讯录 数据服务 | 标准代码 关于我们       | 帮助中心      |
|------------------------------------|----------------|-------------------------|---------|-----------------|-----------|
| 首页 / 业务大厅 / 船公司 / EIR核销            |                |                         |         |                 |           |
| <b>已放单</b> 已放箱 已还箱 已装船 i           | 已核销            |                         |         |                 | 捜索    高級▼ |
| BIR类型: 所有 提重还空 提空送                 | 重 批量空箱调拨 指定空箱调 | 运 退租箱调运 商检箱调运<br>展开筛选 ¥ |         |                 |           |
| 近一周EIR - EIR详情                     | 提箱点            | 还箱点                     | 车信息     | 状态              | 操作        |
| 2 编号: 21                           | 委托             | 人:上海德町 司                | 8 营运人:  | 运箱人:上海          | 词         |
| 船名/航次:<br>提单号:                     | ♥ 提箱点:外二       | ♀ 送箱点: 1                | 车号:     | 批量空箱调拨<br>已下发车队 |           |

|       |                                                                  | 请选择核销类型                                            | ×           |                     |                      |
|-------|------------------------------------------------------------------|----------------------------------------------------|-------------|---------------------|----------------------|
| EIR详情 | 提箱点                                                              | 核销类型                                               | <b>▼</b>    | 信息                  | 状态                   |
| 编号: : | 2.                                                               |                                                    | 雪运          | 赵:                  | 运箱人: 上述              |
|       | <ul> <li>              提箱点:外二<br/>地址:上海市浦东新区港华路      </li> </ul> | 已还箱<br>异常<br>套用箱<br>其他<br><sup>联条电话:1381/224</sup> | 车<br>司<br>取 | =号:<br>]机:<br>€系电话: | 批里空箱<br>已下发:<br>日下发: |

# 2.6 EIR 管理

2.6.1 提箱点变更

当需要对某一票设备交接单进行提箱点变更的时候,可以在业务大厅,点击【放箱 代理】-【EIR 管理】-【提箱点变更】,进入 EIR 提箱点变更。

| EIR派发车队管理 | EIR管理             | 首页>业务大厅>放箱代理:                   |
|-----------|-------------------|---------------------------------|
| EIR查询下载   | 提箱点变更             | 送箱点变更                           |
| EIR发放     | ◆提箱前变更电子EIR的提箱点   | ◆送稽前变更电子EIR的送箱点                 |
| EIR管理     |                   |                                 |
| EIR批量管理   |                   |                                 |
| 调拨计划管理    |                   | 操作日志查询<br>→規環FIR编号及場作人會询FIR操作日素 |
|           | ◆ 取消冻结电子EIR并恢复其流转 |                                 |

在该界面,显示所有未进场放箱的 EIR 清单,点击【提箱点变更】。

| 首页 / 业务大厅 / 放箱代理 / 提約                              | 箱点变更      |                                |                                                              |                                                                               |                                |           |
|----------------------------------------------------|-----------|--------------------------------|--------------------------------------------------------------|-------------------------------------------------------------------------------|--------------------------------|-----------|
| 未放箱                                                |           |                                |                                                              |                                                                               |                                | 搜索    高级▼ |
| EIR类型: 所有 技                                        | 是重还空 提空送到 | 重 空精调拨 出口空精调运                  | 退租箱调运 商检箱调运 疏港<br>展开筛选▼                                      | 调运 集港调运                                                                       |                                |           |
| 近一周EIR ▼                                           | EIR详情     | 提箱点                            | 还箱点                                                          | 车信息                                                                           | 状态                             | 攝作        |
| 21                                                 | 编号: 2(    | 諉 8;                           | 氏人:                                                          | • 营运人:         • 运输         • 运输         • 运输         •          •          • | 认:                             |           |
| 船名航次:5 v<br>提单号: 34 2<br>& 積号: [20RF]<br>危美: UNNO: |           | ♀ 提稿点:<br>预约号:<br>地址:<br>联系电话: | ♥ 送箱点: 洋一<br>地址:中国(上海)自由贸易试<br>验区同汇路1号<br>联系电话: 021-68288888 | 车号:<br>司机:<br>联系电话:                                                           | 出口提空送重<br>待放单<br>EIR信息<br>跟踪信息 | 提箱点变更     |

选择提箱点和原因后,点击【确定】按钮提交。

| 未进场放箱                                           |                                                                                        |                                                  |                       | EIR编号/箱号/提单号                           | 搜索    高级▼ |
|-------------------------------------------------|----------------------------------------------------------------------------------------|--------------------------------------------------|-----------------------|----------------------------------------|-----------|
| BIR类型: 所有 提重还空 提空送望                             | 重 批量空箱调拨 指疑                                                                            | 请选择提箱地点 🛛 🗙 🗙                                    |                       |                                        |           |
| 近一年EIR 👻 EIR译情                                  | 提箱点                                                                                    | <b>提箱点</b><br>洋三 ▼                               | 车信息                   | 状态                                     | 操作        |
| 20 编号:                                          |                                                                                        | <b>原因</b><br>请选择原因                               | 書运人:                  | 运箱人:                                   | J         |
| 船名/版次:<br>提单号:<br>《 箱号: T 【20GP】<br>危类: 10800:1 | <ul> <li>         提稿点:         地址: 上         号         联系电话:         ●     </li> </ul> | →请选择原因—<br>存量不足<br>客户要求<br>靠泊码头变更<br>疏港点变更<br>其他 | 车号: 》<br>司机:<br>联系电话: | 出口提 <u>空送重</u><br>已放棄<br>EIR信息<br>跟踪信息 | 提箱点变更     |

2.6.2 送箱点变更

当需要对某一票设备交接单进行还箱点变更的时候,可以在业务大厅,点击【放箱 代理】-【EIR 管理】-【送箱点变更】,进入 EIR 还箱点变更。

| EIR派发车队管理 | EIR管理            | 首页>业务大厅>放箱代理:                    |
|-----------|------------------|----------------------------------|
| EIR查询下载   | 通知 提箱点变更         | 送箱点变更                            |
| EIR发放     | ◆提箱前变更电子EIR的提箱点  | ◆送箱前变更电子EIR的送箱点                  |
| EIR管理     |                  |                                  |
| EIR批量管理   |                  |                                  |
| 调拨计划管理    |                  | 操作日志查询<br>• 根据FIR编号及操作人音询FIR操作日志 |
|           | ◆取消冻结电子EIR并恢复其流转 |                                  |

#### 在该界面,显示所有未进场还箱的 EIR 清单,点击【送箱点变更】。

| 首页 > 业务大厅 > | 放箱代理 | !/货代 > EIR | 管理 > 送箱点 | 变更   |        |       |            |      |      |       |    |     |
|-------------|------|------------|----------|------|--------|-------|------------|------|------|-------|----|-----|
| 未还箱         |      |            |          |      |        |       |            |      |      |       | 搜索 | 高级▼ |
| EIR类型:      | 所有   | 提重还空       | 提空送重     | 空箱调拨 | 出口空箱调运 | 退租箱调运 | 查验调运       | 疏港调运 | 集港调运 | 退关箱调运 |    |     |
| 押单状态:       | 所有   | 已押单        | 未押单      |      |        |       |            |      |      |       |    |     |
|             |      |            |          |      |        | 展开筛递  | <u>t</u> • |      |      |       |    |     |
| 近一年EIR 🗸    |      | EIR详       | 青掛       | 是箱点  |        | 送箱点   |            | ŧ    | 信息   | 状态    | 操作 |     |

选择送箱点和原因后,点击【确定】按钮提交。

| 近—年EIR ▼                                         | EIR详情 | 提箱点                         | 请选择还箱地点                                  | × | 车信息                 | 状态                             | 操作    |
|--------------------------------------------------|-------|-----------------------------|------------------------------------------|---|---------------------|--------------------------------|-------|
| ٤)                                               | 编号:   |                             | 还箱点                                      |   | 喜运人: MAT            | 运箱人:                           |       |
| 船名/航次:<br>提単号: N/M<br>& 箱号: 【10MT】<br>危类: UNINO: |       | ♥ 提箱点:<br>地址::<br>联系电话:     | 外二<br><b>序因</b><br>请选择原因                 | • | 车号:<br>司机:<br>联系电话: | 进口提重还空<br>已还箱<br>EIR信息<br>跟踪信息 | 还箱点变更 |
| -                                                | 编号:20 | 7 🕸                         | 何國拿师丛<br>换箱退回<br>不装退回<br>輩泊码头变更<br>集港点变更 |   | jia./:              | 运箱人: 」                         | Ĵ     |
| 船名/航次: A.<br>提单号:                                |       | ♥ 提箱点:外二码头<br>地址:上海市浦东新区港华器 | 直接退租<br>客户要求<br>崔 其他                     |   | 车号:                 | 进口提重还空<br>已还箱                  | 还箱点变更 |

#### 2.6.3 EIR 冻结

对于有特殊情况的订单可进行 EIR 冻结,待问题处理完成后可进行取消冻结操作。 在业务大厅,点击【放箱代理】-【EIR 管理】-【EIR 冻结】进入 EIR 冻结界面。

| EIR派发车队管理 | EIR管理            | 首页>业务大厅>放箱代理>                   |
|-----------|------------------|---------------------------------|
| EIR查询下载   | 得知点変更 - 提組点変更    | 送箱点变更                           |
| EIR发放     | ◆提箱前变更电子EIR的提稿点  | ◆送箱前变更电子EIR的送箱点                 |
| EIR管理     |                  |                                 |
| EIR批量管理   |                  |                                 |
| 调拨计划管理    |                  | 保作日志查询<br>•根据FIR编号及操作人查询FIR操作日志 |
|           | ◆取消冻结电子EIR并恢复其流转 |                                 |

该界面显示已放单和已放箱两种状态的 EIR,可以点击【冻结】和【取消冻结】按

## 钮进行操作。

| 已放单   已放箱                                      |                                                                                              |                                                        |                     |                                  | 搜索    高級▼ |
|------------------------------------------------|----------------------------------------------------------------------------------------------|--------------------------------------------------------|---------------------|----------------------------------|-----------|
| III类型: 所有 提重还空 提空送                             | 重 批里空箱调拨 指定空箱调运                                                                              | 5 退租箱调运 商检箱调运<br>展开筛选 ▼                                |                     |                                  |           |
| 近—周EIR ▼ EIR详情                                 | 提箱点                                                                                          | 还箱点                                                    | 车信息                 | 状态                               | 操作        |
| 20. 编号: 20                                     | 委托》                                                                                          | l: 1% 🛛 🗍 🖯                                            | 营运人:                | 运箱人:上海                           | "公司       |
| 船名/廣次:<br>【单号:<br>▲ 福号: 【20FR】<br>危类: UNINO:   | <ul> <li>♥ 提稿点: 外二</li> <li>地址: 上海市浦东新区港华路</li> <li>1299号</li> <li>联系电话: 50644688</li> </ul> | ♥ 送箱点:<br>地址:<br>联系电话:                                 | 车号:<br>司机:<br>联系电话: | 批里空箱调拨<br>已下发车队<br>EIR信息<br>跟踪信息 | 冻结        |
| 2( 1 编号: 2)                                    | 52 參 委托/                                                                                     |                                                        | 营运人:                | 运箱人: 」                           | 3         |
| 船名/航次:<br>提单号:<br>《 箱号: M/ 【406P】<br>危类: UNNO: | ♀ 提稿点: 集团振东<br>地址:<br>联系电话: 021-50644688                                                     | <ul> <li>♥ 送箱点:</li> <li>地址:</li> <li>联系电话:</li> </ul> | 车号:<br>司机:<br>联系电话: | 进口提重还空<br>已放单<br>EIR信息<br>跟踪信息   | 取消冻结      |

# 2.6.4 操作日志查询

在业务大厅,点击【放箱代理】-【EIR 管理】-【操作日志查询】进入日志查询界面。

| EIR派发车队管理 | EIR管理                           | 首页>业务大厅>放箱代理;                          |
|-----------|---------------------------------|----------------------------------------|
| EIR查询下载   | - 提箱点変更                         | 送箱点变更                                  |
| EIR发放     | ◆提箱前变更电子EIR的提箱点                 | ◆送箱前变更电子EIR的送箱点                        |
| EIR管理     |                                 |                                        |
| EIR批量管理   |                                 |                                        |
| 调拨计划管理    | EIR冻结           • 冻结电子EIR并暂停其流转 | <b>操作日志查询</b><br>◆根据EIR编号及操作人查询EIR操作日志 |
|           | ◆取消冻结电子EIR并恢复其流转                | $\bigcirc$                             |

输入查询条件【提单号/箱号/设备交接单编号】和【操作人】,两个条件必须至少 输入一个,点击【搜索】,查询日志。点击【导出】按钮,导出结果。

| 最近一周 ▼  |         |      |      |      |    |       |       |    |      | 搜索    |
|---------|---------|------|------|------|----|-------|-------|----|------|-------|
| 设备交接单编号 | 设备交接单状态 | 应用名称 | 操作名称 | 操作时间 | 描述 | 执行人名称 | 执行人所属 | 客户 | 登记日期 | 外系统名称 |
|         |         |      |      |      |    |       |       |    |      | 1 >   |

2.7 EIR 批量管理

首页 > 业务大厅 > 放箱代理 > EIR管理 > 操作日志查询

2.7.1 批量提箱点变更

当需要对大量设备交接单进行提箱点变更的时候,可以在业务大厅,点击【放箱代 理】-【EIR 批量管理】-【批量提箱点变更】,进入批量变更提箱点。

| EIR派发车队管理 | EIR批量管理                                                                                              | 首页>业务大厅>放箱代理>EIR批量管理                           |
|-----------|----------------------------------------------------------------------------------------------------|------------------------------------------------|
| EIR查询下载   | 11111111111111111111111111111111111111                                                               | 111日1日1日1日1日1日1日1日1日1日1日1日1日1日1日1日1日1日         |
| EIR发放     | ◆提箱前变更电子EIR的提箱点                                                                                      | ◆送稽前变更电子EIR的送箱点                                |
| EIR管理     | ◆按船名航次、提单号、箱型等批量变更                                                                                   | <ul> <li>  ◆ 技船名航次、提单号、糟型等批量变更     </li> </ul> |
| EIR批量管理   |                                                                                                    |                                                |
| 调拨计划管理    | 批量核销           ・核销作业完成的电子EIR           ・核销异常状态的电子EIR           ・核钨异常状态的电子EIR           ・核钨异常状态的电子EIR |                                                |

在该界面,输入相关需要进行批量变更的设备交接单信息,营运人、EIR 类型、原 提箱点为必填项。

| 比量提箱点变更                               |        |         |
|---------------------------------------|--------|---------|
| *营运人                                  | *EIR类型 | 计划号     |
| AAL                                   |        |         |
| 英文船名/航次                               |        | 提单号     |
| /                                     |        |         |
| 尺寸/箱型                                 |        | 危美/UNNO |
| · · · · · · · · · · · · · · · · · · · | •      |         |
| 预约号                                   | *提箱点   | 送箱点     |
|                                       | •      | •       |
| EIR时间 (开始时间/截止时间)                     |        |         |
|                                       |        |         |
|                                       | 提交     |         |

平台自动显示符合条件的 EIR 数量, 输入变更数量以及变更后提箱点, 点击【提交】 按钮, 完成修改。

| 核对数量:       | 0                                |
|-------------|----------------------------------|
| *变更数量:      |                                  |
| *变更后提箱点:    |                                  |
| 变更原因:       |                                  |
| 船东放箱备注(补充): | 在此添加的补充信息将追加至电子EIE的船东<br>放箱备注栏位中 |
| 在此添加的补      | 充信息将追加至电子EIR的船东放精备注栏位中           |

2.7.2 批量送箱点变更

当需要对大量设备交接单进行送箱点变更的时候,可以在业务大厅,点击【放箱代理】-【EIR 批量管理】-【批量送箱点变更】,进入批量变更送箱点。

| EIR派发车队管理 | EIR批量管理                                                       | 首页>业务大厅>放箱代理>EIR批量管理                   |
|-----------|---------------------------------------------------------------|----------------------------------------|
| EIR查询下载   | 1 批量提箱点变更                                                     | 批量送箱点变更                                |
| EIR发放     | ◆提箱前变更电子EIR的提箱点                                               | ◆送箱前变更电子EIR的送箱点                        |
| EIR管理     | ◆按船名航次、提单号、箱型等批量变更                                            | <ul> <li>◆按船名航次、提单号、箱型等批量变更</li> </ul> |
| EIR批量管理   |                                                               |                                        |
| 调拨计划管理    | ▲<br>★<br>核销作业完成的电子EIR                                        |                                        |
|           | <ul> <li>◆核销异常状态的电子EIR</li> <li>◆按船名航次、提单号、箱型等批量核销</li> </ul> |                                        |

在该界面,输入相关需要进行批量变更的设备交接单信息,营运人、EIR 类型、原送箱点为必填项。点击【提交】确认变更数量与变更点。

| 批量送箱点变更                               |            |         |
|---------------------------------------|------------|---------|
| *营运人                                  | *EIR类型     | 计划号     |
| AAL                                   | 出口提空送重   ▼ |         |
| 英文船名/航次                               |            | 提单号     |
|                                       |            |         |
| 尺寸/箱型                                 |            | 危类/UNNO |
| · · · · · · · · · · · · · · · · · · · | •          |         |
| 预约号                                   | 提箱点        | *送箱点    |
|                                       | •          | •       |
| EIR时间 (开始时间/截止时间)                     |            |         |
|                                       |            |         |
|                                       |            |         |

平台自动显示符合条件的 EIR 数量, 输入变更数量以及变更后送箱点, 点击【提交】 按钮, 完成修改。

提交

| 核对数量:       | 0                                |
|-------------|----------------------------------|
| *变更数量:      |                                  |
| *变更后提箱点:    |                                  |
| 变更原因:       |                                  |
| 船东放箱备注(补充): | 在此添加的补充信息将追加至电子BIR的船东<br>放箱备注栏位中 |
| 在此添加的补      | 充信息将追加至电子EIR的船东放箱备注栏位中<br>提交     |

#### 2.7.3 批量核销

当需要对大量设备交接单进行核销的时候,可以在业务大厅,点击【放箱代理】-【EIR 批量管理】-【批量核销】,进入界面。

| EIR派发车队管理 | EIR批量管理                  | 首页>业务大厅>放箱代理> EIR批量管理                  |
|-----------|--------------------------|----------------------------------------|
| EIR查询下载   | (日本) 批量提箱点変更             | 111日1日1日1日1日1日1日1日1日1日1日1日1日1日1日1日1日1日 |
| EIR发放     | ◆提箱前变更电子EIR的提箱点          | ◆送箱前变更电子EIR的送箱点                        |
| EIR管理     | ◆按船名航次、提单号、積型等批量变更       | ◆按船名航次、提单号、箱型等批量变更                     |
| EIR批量管理   |                          |                                        |
| 调拨计划管理    | ★ 批量核销<br>◆ 核销作业完成的电子EIR |                                        |
|           | ◆核销异常状态的电子EIR            |                                        |
|           | ◆技船名航次、提单号、箱型等批量核销       |                                        |

输入查询条件,营运人、EIR 类型、EIR 状态为必输项,点击【提交】按钮。

| 批量核销                                                                                                    |            |         |  |  |  |
|----------------------------------------------------------------------------------------------------|------------|---------|--|--|--|
| *营运人                                                                                                    | *EIR类型     | 计划号     |  |  |  |
| AAL •                                                                                                    | 山口提空送重   ▼ |         |  |  |  |
| 英文船名/航次                                                                                                    |            | 提单号     |  |  |  |
| //                                                                                                    |            |         |  |  |  |
| 尺寸/箱型                                                                                                    |            | 危类/UNNO |  |  |  |
| •                                                                                                    | v          |         |  |  |  |
| 预约号                                                                                                    | 提箱点        | 送箱点     |  |  |  |
|                                                                                                    |            |         |  |  |  |
| *EIR状态(请务必勾选需要核销的EIR的状态,可多选)                                                                                                    |            |         |  |  |  |
| <ul> <li>□ 所有</li> <li>□ 待放单</li> <li>□ 已放算</li> <li>□ 已下发车队</li> <li>□ 车队已接单</li> <li>□ 车队已派单</li> <li>□ 司机已接单</li> <li>□ 已放精进场</li> <li>□ 已放精</li> <li>□ 已放精</li> <li>□ 已放精</li> <li>□ 已放精</li> <li>□ 已放精</li> <li>□ 已放精</li> <li>□ 已放精</li> <li>□ 已放精</li> <li>□ 已放精</li> <li>□ 已放精</li> <li>□ 已放精</li> <li>□ 已放精</li> <li>□ 已放精</li> <li>□ 已放精</li> <li>□ 已放精</li> <li>□ 已放精</li> <li>□ 已放精</li> <li>□ 日</li> <li>□ 日</li> <li></li></ul> |            |         |  |  |  |
|                                                                                                    | 提交         |         |  |  |  |

平台自动显示符合条件的 EIR 数量,输入核销数量以及核销原因,点击【提交】按钮,完成修改。

| 核对数量:  | 46              |
|--------|-----------------|
| *核销数量: |                 |
| 核销原因:  | •               |
|        | 1 <del>11</del> |

# 2.8 调拨计划管理

2.8.1 空箱调拨计划导入(不含箱号)

不同于【上传设备交接单】,需要填写每条上传信息。【上传空箱调拨计划(无箱 号)】可进行批量上传同一船名航次提单计划号下的 EIR 信息。

在业务大厅,点击【放箱代理】-【调拨计划管理】-【空箱调拨计划导入(不含箱号)】, 进入空箱调拨计划 EIR 批量导入界面。

注意:此处仅可导入无指定箱号的空箱调拨计划、出口空箱调拨计划。且必须船公司针对该业务进行授权才能导入成功。

| EIR派发车队管理 | 调拨计划管理                           | 首页>业务大厅>放箱代理>调技     |
|-----------|----------------------------------|---------------------|
| EIR查询下载   | 空箱调拨计划导入(不含箱号)                   | 空箱调拨计划导入(含箱号)       |
| EIR发放     | ◆ 通过EXCEL导入模板上传调拨计划              | ◆ 通过EXCEL导入模板上传调拨计划 |
| EIR管理     |                                  |                     |
| EIR批量管理   |                                  |                     |
| 调拨计划管理    | 指定箱号调运计划导入<br>・通过EXCEL导入模板上传调拨计划 |                     |
| S         | H-EIR<br>海口岸电子EIR平台              |                     |
| 首页        | 〔 / 业务大厅 / 放箱代理 / 上传空箱调拨;        | 十划(无箱号)             |
| 点         | 占下载【上传空箱调拨计划(无箱号)相               | 莫板】                 |
|           | 浏览 摄                             | 交                   |

点击下载【上传空箱调拨计划(无箱号)模板】,双击打开下载的 excel 文件。按照 所给模板填写需要上传的设备交接单信息。

|    | J19 -                 | $\bigcirc f_X$ |                                      |                                                     |           |       |       |               |                                      |                                                  |                                     |                                    |   |
|----|-----------------------|----------------|--------------------------------------|-----------------------------------------------------|-----------|-------|-------|---------------|--------------------------------------|--------------------------------------------------|-------------------------------------|------------------------------------|---|
|    | A                     | В              | С                                    | D                                                   | E         | F     | G     | Н             | I                                    | J                                                | K                                   | L                                  |   |
| 1  | 计划信息                  | (只支持单个计划       | 上传)                                  |                                                     |           |       |       |               |                                      |                                                  |                                     |                                    |   |
| 2  | 預约号                   | 计划号            | 计划日期<br>〔 <del>yyyy-</del><br>∎∎-dd〕 | 计划类型<br>[空箱调<br>拨计划<br>(1)、<br>出口空箱<br>调拨计划<br>(3)] | 提箱点代<br>码 | 收箱点代码 | 营运人代码 | 放箱代理/<br>堆场代码 | 计划开始时<br>间[yyyy-<br>Ⅲ-dd<br>Ⅲ:mm:ss] | 计划结束时<br>间[ <del>yyyy-</del><br>Ⅲ-dd<br>Ⅲ:mn:ss] | 运输工具类型代码[船<br>舶(マ)、汽车(T)、火<br>车(L)] | 目标审核客户代码[如<br>不需审核,则填入发<br>送方客户编码] |   |
| 3  | 67222329              | 345test        | 2018-05-0                            | 1                                                   | DW1       | WGQ2  | HAT   | 005212        | -04-08 12:3                          | -04-08 12:3                                      | T                                   | 005212                             | Γ |
| 4  | 箱量信息                  |                |                                      |                                                     |           |       |       |               |                                      |                                                  |                                     |                                    | Γ |
| 5  | 外系统上传<br>记录id(唯<br>一) | 箱型代码           | 尺寸代码                                 | 箱数                                                  | 英文船名      | 中文船名  | 航次编号  | 提单号           | 箱发往地点<br>描述                          | 箱主代码                                             | 描述                                  | 操作状态[新增0、修<br>改1、删除2]              |   |
| 6  | 4                     | RF             | 40                                   | 2                                                   | tyD       | 哥223  | 123V  | b23f          | fffs                                 |                                                  |                                     | 0                                  | ] |
| 7  |                       |                |                                      |                                                     |           |       |       |               |                                      |                                                  |                                     |                                    |   |
| 8  |                       |                |                                      |                                                     |           |       |       |               |                                      |                                                  |                                     |                                    |   |
| 9  |                       |                |                                      |                                                     |           |       |       |               |                                      |                                                  |                                     |                                    | 1 |
| 10 |                       |                |                                      |                                                     |           |       |       |               |                                      |                                                  |                                     |                                    | 1 |
| 11 |                       |                |                                      |                                                     |           |       |       |               |                                      |                                                  |                                     |                                    | ÷ |
| 12 |                       |                |                                      |                                                     |           |       |       |               |                                      |                                                  |                                     |                                    | ÷ |
| 13 |                       |                |                                      |                                                     |           |       |       |               |                                      |                                                  |                                     |                                    | t |
| 15 |                       |                | -                                    |                                                     |           |       |       |               |                                      |                                                  |                                     |                                    | t |
| 16 |                       |                |                                      |                                                     |           |       |       |               |                                      |                                                  |                                     |                                    | t |
| 17 |                       |                |                                      |                                                     |           |       |       |               |                                      |                                                  |                                     |                                    | t |

2.8.2 空箱调拨计划导入(含箱号)

与【上传空箱调拨计划(无箱号)】相似又不同的是,此处空箱调拨可进行同一计划 指定箱号的批量导入。点击【放箱代理】-【调拨计划管理】-【空箱调拨计划导入(含箱 号)】,进入导入界面。

注意:此处仅可导入无指定箱号的空箱调拨计划、出口空箱调拨计划和退租箱调运 计划。且必须船公司针对该业务进行授权才能导入成功。

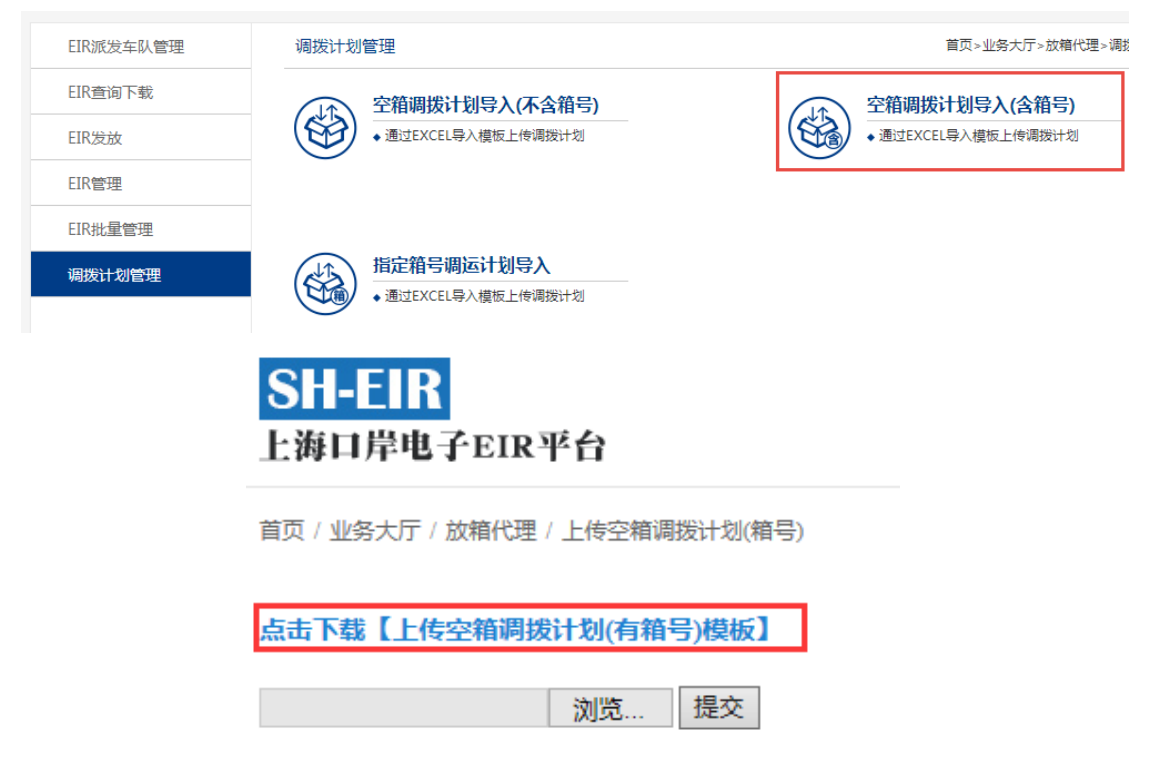

点击下载【上传空箱调拨计划(有箱号)模板】,双击打开下载的 excel 文件。按照

所给模板填写需要上传的设备交接单信息。

|     | F17 *                 | $\bigcirc, f_X$ |           |                                                                                                    |           |       |       |               |                                        |                                                   |                                         |                                        |                               |
|-----|-----------------------|-----------------|-----------|----------------------------------------------------------------------------------------------------|-----------|-------|-------|---------------|----------------------------------------|---------------------------------------------------|-----------------------------------------|----------------------------------------|-------------------------------|
| A A |                       | В               | C         | D                                                                                                    | E         | F     | G     | Н             | I                                      | J                                                 | K                                       | L                                      | M                             |
| 1   | 计划信息                  | (只支持单个计划        | 上传)       |                                                                                                    |           |       |       |               |                                        |                                                   |                                         |                                        |                               |
| 2   | 預约号                   | 计划号             | 计划日期      | 计划类型<br>[空箱词<br>()、箱句<br>()、<br>()、<br>()<br>()<br>()<br>()<br>()<br>()<br>()<br>()<br>()<br>()<br>()<br>()<br>() | 提箱点代<br>码 | 收箱点代码 | 营运人代码 | 放箱代理/<br>堆场代码 | 计划开始时<br>间[yyyy-<br>II-dd<br>HH:IN:ss] | 计划结束时<br>间[ <del>yyyy-</del><br>■■-dd<br>班:mm:ss] | 运输工具类型代<br>码[船伯(v)、汽<br>车(T)、火车<br>(L)] | 目标审核客户代<br>码[如不需审核,<br>则填入发送方客<br>户编码] | 经办人                           |
| 3   |                       | 122285          | 2018-04-0 | 1                                                                                                    | DW1       | WGQ2  | MAT   | 005212        | -04-08 12:3                            | -04-08 12:3                                       | Т                                       | 005212                                 |                               |
| 4   | 箱信息                   |                 |           |                                                                                                    |           |       |       |               |                                        |                                                   |                                         |                                        |                               |
| 5   | 外系统上传<br>记录id(唯<br>一) | 箱型代码            | 尺寸代码      | 箱号                                                                                                    | 英文船名      | 中文船名  | 航次编号  | 提单号           | 箱发往地点<br>描述                            | 箱主代码                                              | 箱体负荷<br>(KG)                            | 箱空重标志[空箱<br>E]                         | 操作状态<br>[新増0、<br>修改1、<br>删除2] |
| 6   | 1                     | RF              | 20        | CNTR11                                                                                                    |           |       |       |               |                                        |                                                   |                                         | Е                                      | 0                             |
| 7   | 2                     | RF              | 20        | CNTR12                                                                                                    |           |       |       |               |                                        |                                                   |                                         | E                                      | 0                             |
| 8   |                       |                 |           |                                                                                                    |           |       |       |               |                                        |                                                   |                                         |                                        |                               |
| 9   |                       |                 |           |                                                                                                    |           |       |       |               |                                        |                                                   |                                         |                                        |                               |
| 10  |                       |                 |           |                                                                                                    |           |       |       |               |                                        |                                                   |                                         |                                        |                               |
| 11  |                       |                 |           |                                                                                                    |           |       |       |               |                                        |                                                   |                                         |                                        |                               |
| 12  |                       |                 |           |                                                                                                    |           |       |       |               |                                        |                                                   |                                         |                                        |                               |
| 13  |                       |                 |           |                                                                                                    |           |       |       |               |                                        |                                                   |                                         |                                        |                               |
| 14  |                       |                 |           |                                                                                                    |           |       |       |               |                                        | l                                                 |                                         |                                        |                               |

2.8.3 指定箱号调运计划导入

【上传空箱调拨计划】仅为批量导入空箱调拨计划、出口空箱调拨计划和退租箱调运计划。而【上传指定箱号调运计划】则是批量导入商检箱调运计划、疏港调运计划和 集港调运计划。点击【放箱代理】-【调拨计划管理】-【指定箱号调运计划导入】,进入导入界面。

注意:此处必须船公司针对商检箱调运计划、疏港调运计划和集港调运计划进行授权才能导入成功。

| EIR派发车队管理 | 调拨计划管理                        | 首页>业务大厅>放箱代理>调技     |  |  |  |  |  |  |
|-----------|-------------------------------|---------------------|--|--|--|--|--|--|
| EIR查询下载   | 空箱调拨计划导入(不含箱号)                | 空箱调拨计划导入(含箱号)       |  |  |  |  |  |  |
| EIR发放     | • 通过EXCEL导入模版上传调拨计划           | ◆ 通过EXCEL导入模板上传调拨计划 |  |  |  |  |  |  |
| EIR管理     |                               |                     |  |  |  |  |  |  |
| EIR批量管理   |                               |                     |  |  |  |  |  |  |
| 调拨计划管理    | 指定箱号调运计划导入                    |                     |  |  |  |  |  |  |
|           | ◆ 通过EXCEL导入模板上传调拨计划           |                     |  |  |  |  |  |  |
|           |                               |                     |  |  |  |  |  |  |
|           | SH-EIK                        |                     |  |  |  |  |  |  |
|           |                               |                     |  |  |  |  |  |  |
|           |                               |                     |  |  |  |  |  |  |
|           | 首页 / 业务大厅 / 放箱代理 / 上传指定箱号调运计划 |                     |  |  |  |  |  |  |
|           |                               |                     |  |  |  |  |  |  |
|           | 点击下载【上传指定箱号调运计划模板】            |                     |  |  |  |  |  |  |
|           |                               |                     |  |  |  |  |  |  |
|           | 浏览 提交                         |                     |  |  |  |  |  |  |

点击下载【上传指定箱号调运计划模板】,双击打开下载的 excel 文件。按照所给 模板填写需要上传的设备交接单信息。

|   | G17 *                 | $\bigcirc$ fx |                           |                                                                |           |       |       |               |                                                  |                                                 |                                                  |                                        |           |   |
|---|-----------------------|---------------|---------------------------|----------------------------------------------------------------|-----------|-------|-------|---------------|--------------------------------------------------|-------------------------------------------------|--------------------------------------------------|----------------------------------------|-----------|---|
|   | A                     | В             | C                         | D                                                              | E         | F     | G     | Н             | I                                                | J                                               | K                                                | L                                      | M         | - |
| 1 | 计划信息                  | (只支持单个计划      | 上传)                       |                                                                |           |       |       |               |                                                  |                                                 |                                                  |                                        |           | 1 |
| 2 | 預约号                   | 计刻号           | 计划日期<br>【yyyy-<br>III-dd】 | 计划类型<br>[商检箱<br>调运计划<br>(2)、 旋<br>港调运计<br>划(5)、<br>集港划<br>(6)] | 提箱点代<br>码 | 收箱点代码 | 营运人代码 | 放箱代理/<br>堆场代码 | 计划开始时<br>间[ <del>yyyy-</del><br>Ⅲ-dd<br>Ⅲ:ma:ss] | 计划结束时<br>间[ <del>yyyy-</del><br>Ⅲ-dd<br>Ⅲ:m:ss] | 运输工具类型代<br>码[ <u>船舶(v)、</u> 六<br>车(T)、火车<br>(L)] | 目标审核客户代<br>码[如不需审核,<br>则填入发送方客<br>户编码] | 经办人       |   |
| 3 |                       | 1322825       | 2018-04-0                 | 2                                                              | D¥1       | ¥GQ2  | MAT   | 005212        | -04-08 12:3                                      | -04-08 12:3                                     | Т                                                | 005212                                 |           | Γ |
| 4 | 箱信息                   |               |                           |                                                                |           |       |       |               |                                                  |                                                 |                                                  |                                        |           |   |
| 5 | 外系统上传<br>记录id(唯<br>一) | 箱型代码          | 尺寸代码                      | 箱号                                                             | 英文船名      | 中文船名  | 航次编号  | 提单号           | 箱发往地点<br>描述                                      | 箱主代码                                            | 箱体负荷<br>(KC)                                     | 箱空重标志[空箱<br>(E)、重箱(F)]                 | 联合国编<br>号 |   |
| 6 | 1                     | GP            | 20                        | NO11                                                           | WGGW      |       | 2V    | 3RE           |                                                  |                                                 |                                                  | F                                      | 123       |   |
| 7 | 2                     | GP            | 20                        | N012                                                           | WGGW      |       | 2V    | 3RE           |                                                  |                                                 |                                                  | F                                      | 123       |   |
| 8 |                       |               | 1                         |                                                                |           |       |       |               |                                                  |                                                 |                                                  |                                        |           |   |

注意:无论为何种批量导入功能,信息上传成功后。都相当于已完成放单功能。如 需批量修改 EIR,可重新填写相关 Excel,操作状态变更为修改。或返回【EIR 录入】-【已放单】界面查找指定 EIR 进行【编辑】。所有导入 EIR 皆可在【EIR 查询】中查看 所有信息及进行状态。

3 相关说明

3.1 上海口岸 eEIR 平台拥有本操作手册的最终解释权。

3.2 本操作手册为"试行版",相关内容会根据用户使用情况适时进行调整。

3.3 用户在使用上述功能前, 需与上海口岸 eEIR 平台签订《电子设备交接单服务协议》。